## Archiviamo tutte le nostre e-mail usando MailStore Home

Ogni giorno scambiamo via e-mail informazioni più o meno importanti che, in molti casi, sarebbe opportuno conservare in un luogo sicuro al riparo da perdite accidentali. I client di posta come Thunderbird o Outlook permettono di scaricare i messaggi dai server e archiviarli nell'hard disk rendendoli sempre disponibili per la lettura. A prima vista può sembrare un vantaggio, ma se l'hard disk dovesse rompersi? La perdita delle informazioni sarebbe inevitabile! Questo spiega il successo di servizi di posta elettronica on-line come Gmail, che però richiedono un accesso a Internet per la consultazione della posta. E se il collegamento non dovesse funzionare? La soluzione migliore, in entrambi i casi, è quella di utilizzare un programma gratuito come **MailStore Home** per creare un backup dei messaggi da ripristinare al volo in caso di problemi col PC o con la nostra webmail preferita.

Clicca <u>qui</u> per scaricare MailStore Home.

| License Agreement                                                                                                    | _0 |
|----------------------------------------------------------------------------------------------------|----|
| Please read the following important information before continuing.                                                                                                    | (  |
| Please read the following License Agreement. You must accept the terms of this agreement before continuing with the installation.                                                                                                    |    |
| AGREEMENT ON TERMS AND CONDITIONS OF LICENSE AND USE<br>FOR MAILSTORE FREEWARE VERSIONS                                                                                                    |    |
| § 1 Scope of Application, General                                                                                                    |    |
| (1) These terms and conditions of license and use ("Terms of Use") shall be<br>applicable to all agreements between deepinvent Software GmbH ("deepinvent")<br>and the respective User ("User"), if subject matter of such agreements should be<br>the free provision of Freeware versions of MailStore standard Software, including<br>user documentation and the other support materials (hereinafter referred to as<br>"Freeware"). | Ŧ  |
| I accept the agreement                                                                                                    |    |
| 🔘 I <u>d</u> o not accept the agreement                                                                                                    |    |

1 - Avviamo l'installazione di MailStore Home e seguiamo i passi della semplice procedura guidata per portare a termine l'installazione del programma. Dopo aver premuto *Finish* si avvierà MailStore Home.

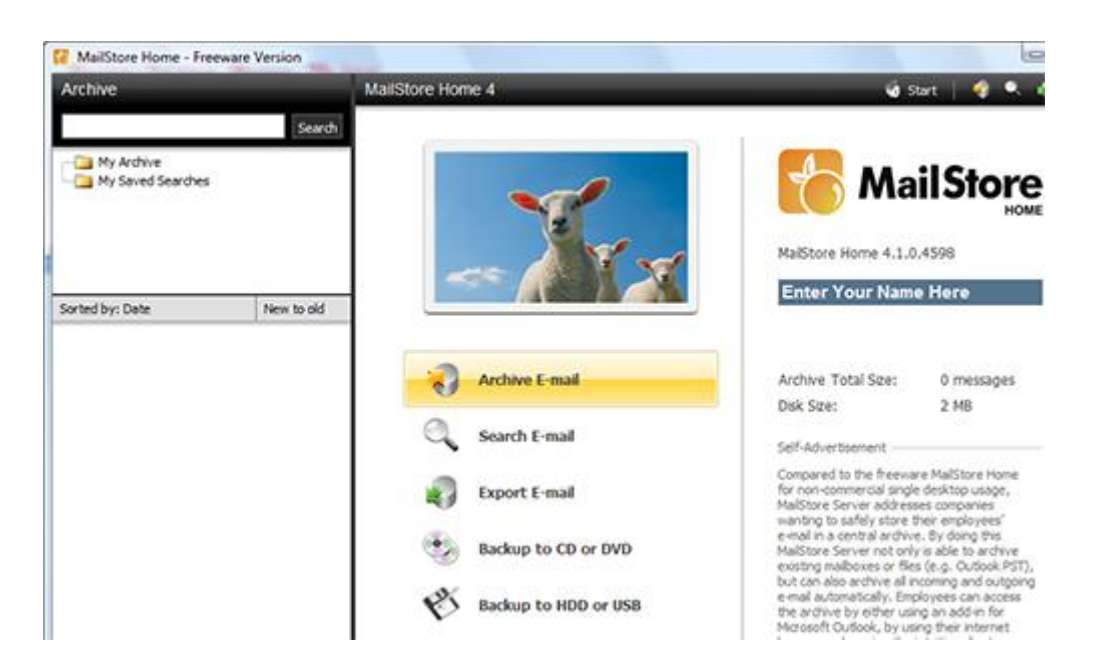

2 - Clicchiamo *Accept* per accettare le condizioni d'uso del software, selezioniamo *Create a new e-mail archive* e diamo *OK*. Verrà automaticamente avviato MailStore: dalla sua interfaccia principale clicchiamo *Archive E-mail* per aggiungere all'archivio gli account di posta di cui vogliamo effettuare il backup.

| mpoonan                                                                                       |                                                                                                    |
|-----------------------------------------------------------------------------------------------|----------------------------------------------------------------------------------------------------|
| <u>Generali Etichette A</u><br>Offline <u>Temi Buzz</u>                                       | Account e importazione Filtri Inoltro e POP/IMAP                                                                                                    |
| Inoltro:                                                                                      | Aggiungi un indirizzo di inoltro                                                                                                    |
|                                                                                               | Suggerimento: puoi anche inoltrare solo alcuni messaggi r                                                                                                    |
| Scarica tramite POP:<br>Ulteriori informazioni                                                | <ol> <li>Stato: II POP è attivato per tutti i messaggi arrivati a p         <ul> <li>Attiva POP per tutti i messaggi (anche i messaggi già</li> <li>Attiva la funzione POP solo per i messaggi che arriva</li> <li>Disattiva POP</li> </ul> </li> </ol> |
|                                                                                               | 2. Quando i messaggi vengono scaricati tramite POP<br>elimina copia di Gmail                                                                                                    |
|                                                                                               | 3. Configura il tuo client di posta (ad es. Outlook, Eudo<br>Istruzioni per la configurazione                                                                                                    |
| Accesso IMAP:<br>(accesso a Gmail da altri client<br>mediante IMAP)<br>LIB const informazioni | 1. Stato: IMAP attivato<br>Attiva IMAP<br>Disattiva IMAP                                                                                                    |
|                                                                                               | Generali Etichette A<br>Offline Temi Buzz<br>Inoltro:<br>Scarica tramite POP:<br>Ulteriori informazioni<br>Accesso IMAP:<br>(accesso a Graal da abti client<br>mediante IMAP)<br>Ulteriori informazioni                                                 |

3 - Se usiamo Gmail, dobbiamo innanzitutto abilitare il protocollo IMAP. Accediamo al nostro account via browser, clicchiamo *Impostazioni*, nel tab *Inoltro e POP/IMAP* spuntiamo *Attiva IMAP* e salviamo le modifiche.

| 0 | Archive G        | ogle Mail                                   |                                             |                     |
|---|------------------|---------------------------------------------|---------------------------------------------|---------------------|
| G |                  | Jogie i iaii                                |                                             |                     |
|   | Settings         |                                             |                                             |                     |
|   | Please configure | access to Google M                          | ail.                                        |                     |
|   | E-mail Address:  |                                             | Dgmail.com                                  |                     |
|   | Dogword          |                                             |                                             | Tect                |
|   | r asswora.       |                                             |                                             | TCSC                |
|   | (i) Enable IN    | IAP in Google Mail                          | Click Settings -> For                       | warding and         |
|   | DOP/IMA          | IAP in Google Mail, (<br>P -> Enable IMAP a | Click Settings -> For<br>nd then Save Chan  | warding and<br>ges. |
|   | DOP/IMA          | IAP in Google Mail. (<br>P -> Enable IMAP a | Click Settings -> For<br>nd then Save Chang | warding and<br>ges. |
|   | DOP/IMA          | IAP in Google Mail, (<br>P -> Enable IMAP a | Click Settings -> For<br>nd then Save Chan  | warding and<br>ges. |
|   | DOP/IMA          | IAP in Google Mail. (<br>P -> Enable IMAP a | Click Settings -> For<br>nd then Save Chan  | warding and<br>ges. |
|   | DOP/IMA          | IAP in Google Mail. (<br>P -> Enable IMAP a | Click Settings -> For<br>nd then Save Chan  | warding and<br>ges. |
|   | DOP/IMA          | IAP in Google Mail. (<br>P -> Enable IMAP a | Click Settings -> For<br>nd then Save Chan  | warding and<br>ges. |

4 - Fatto ciò, torniamo in MailStore e selezioniamo *Google Gmail*: digitiamo i dati di accesso dell'account. Con *Test* assicuriamoci che la connessione all'account funzioni. Proseguiamo con *Next*.

| MailStore |                                                                                   |
|-----------|-----------------------------------------------------------------------------------|
| G         | Archive Google Mail                                                               |
|           | Advanced Settings                                                                 |
|           | Please configure access to Google Mail.                                           |
|           | Folders Collaborazioni selected. Drafts, Junk, Templates and Trash excluded.      |
|           | Filter  Also archive unread messages  C Only archive messages that are older than |
|           | C Date: 02/12/2010 ▼ 00:00 ÷ □ UTC<br>C Range: 1 months ▼                         |
|           | Cancel < Back Next > Help                                                         |

5 - Selezioniamo le cartelle di cui fare il backup: di default sono selezionate tutte tranne *Spam* e *Cestino*. I filtri permettono d'importare le e-mail per data. Clicchiamo due volte *Next* per iniziare il backup delle e-mail.

|                                                        | 10000000000 | Troube 4                                          |                                                                                                    | Start V                                           |
|--------------------------------------------------------|-------------|---------------------------------------------------|----------------------------------------------------------------------------------------------------|---------------------------------------------------|
| Sea<br>My Archive<br>Calaboratori<br>My Saved Searches |             | Export E-mail<br>Please select the export target. | Microsoft Outlook     Bickhange Malbox     Mozila Thunderbind     Mozila Thunderbind     Mozila SeaMonkey     Windows Mal     BIAP Malbox | 😡 E-mail Address via SM<br>🕲 CD/DVD<br>Erademarks |
| Sorted by: Date New to of                              | 1           |                                                   | C. mecan i fine pitateni                                                                                                    | Ke                                                |
| Ludovico milaniii 09/09/2010                           | A Saved Se  | ttings (Profiles)                                 |                                                                                                    | Turat                                             |
| Collaborazione articoli informatica                    | -           |                                                   |                                                                                                    | ra yes                                            |
| Cosimo 01/09/2010 7                                    |             |                                                   |                                                                                                    |                                                   |
| Assimo Fallagens- 26/08/2010                           |             |                                                   |                                                                                                    |                                                   |
| Ganluca ::::::::::::::::::::::::::::::::::::           | K           |                                                   |                                                                                                    |                                                   |
| Diana 01/03/2010 ournoulum vitae per colaborazione 🖉   |             |                                                   |                                                                                                    |                                                   |
| Caterina adulta 23/02/2010 y                           |             |                                                   |                                                                                                    |                                                   |

6 - Terminata la procedura di creazione del backup, torniamo nella schermata principale di MailStore premendo il pulsante *Start*. Selezioniamo il backup delle e-mail appena creato nella sezione *Archive* e clicchiamo su *Export E-mail*. Nella nuova schermata che appare selezioniamo la voce *CD/DVD* in alto a destra.

| MailStore | ×                                                            |
|-----------|--------------------------------------------------------------|
| ٩         | Export to CD/DVD Settings Please configure access to CD/DVD. |
|           | Drive: E: HL-DT-ST DVDRAM_GSA-H60N CA01                      |
|           |                                                              |
|           | Cancel < Back Next > Help                                    |

7 - Selezioniamo *EML Files*, poi l'archivio appena creato e clicchiamo *Next*. In *Drive* selezioniamo il masterizzatore e diamo *Next*. Scegliamo un nome per il backup e clicchiamo *Finish* per avviare la masterizzazione delle e-mail sul CD/DVD. Pochi secondi e le nostre e-mail sono al sicuro pronte per essere consultate in casi di emergenza!

(da wintricks.it)